# คู่มือการใช้งานโปรแกรม ESS8 Organization

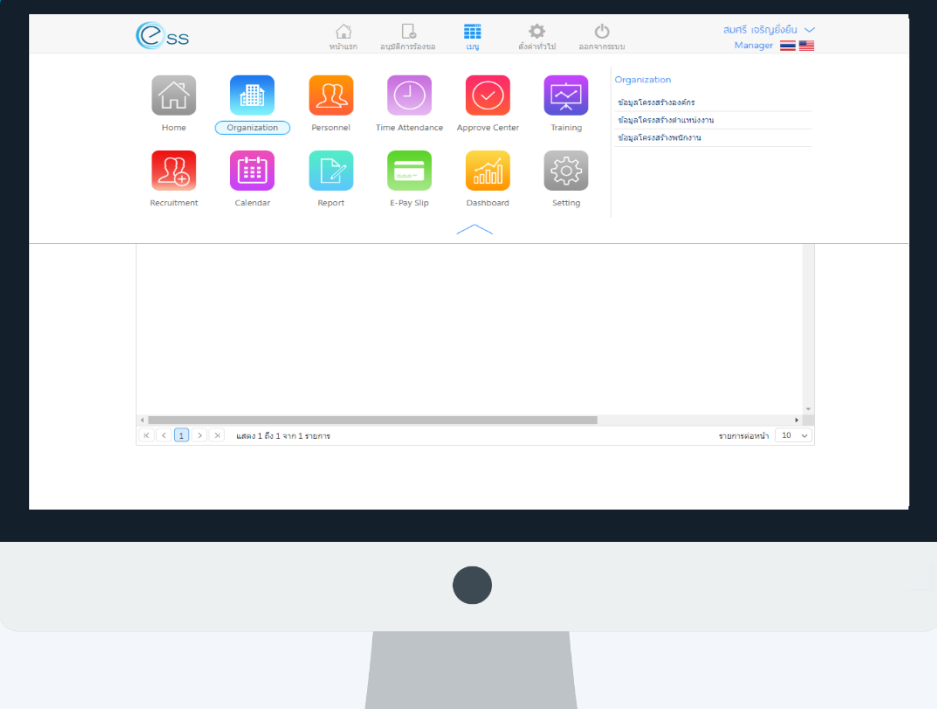

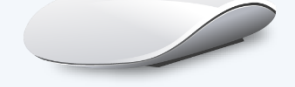

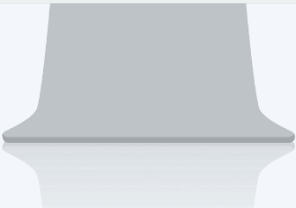

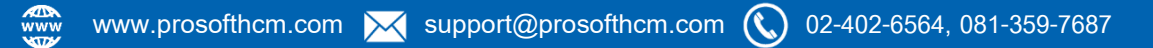

# สารบัญ

| Organization |
|--------------|
|--------------|

| ข้อมูลโครงสร้างองค์กร     | 2 |
|---------------------------|---|
| ข้อมูลโครงสร้างตำแหน่งงาน | 3 |
| ข้อมูลโครงสร้างพนักงาน    | 4 |

# Organization

ใช้สำหรับแสดงข้อมูลโครงสร้างขององค์กรที่มีการจัดการไว้ในรูปแบบ Flow Chart และตารางข้อมูล โดยสามารถ เลือกได้ว่าจะให้แสดงข้อมูลของหน่วยงานใดบ้าง เช่น โครงสร้างองค์กร, โครงสร้างหน่วยงาน หรือโครงสร้างพนักงาน เป็นต้น ซึ่งข้อมูลที่แสดงจะมาจากการบันทึกข้อมูลในเมนูต่าง ๆ ใน Organization ไว้

ผู้ใช้สามารถเข้าถึงหน้าจอได้โดยเลือก "เมนู" > "Organization" จากนั้นจะปรากฏหน้าจอข้อมูล ดังภาพ ประกอบด้วย 3 เมนู คือ

- 1. ข้อมูลโครงสร้างองค์กร
- 2. ข้อมูลโครงสร้างตำแหน่งงาน
- 3. ข้อมูลโครงสร้างพนักงาน

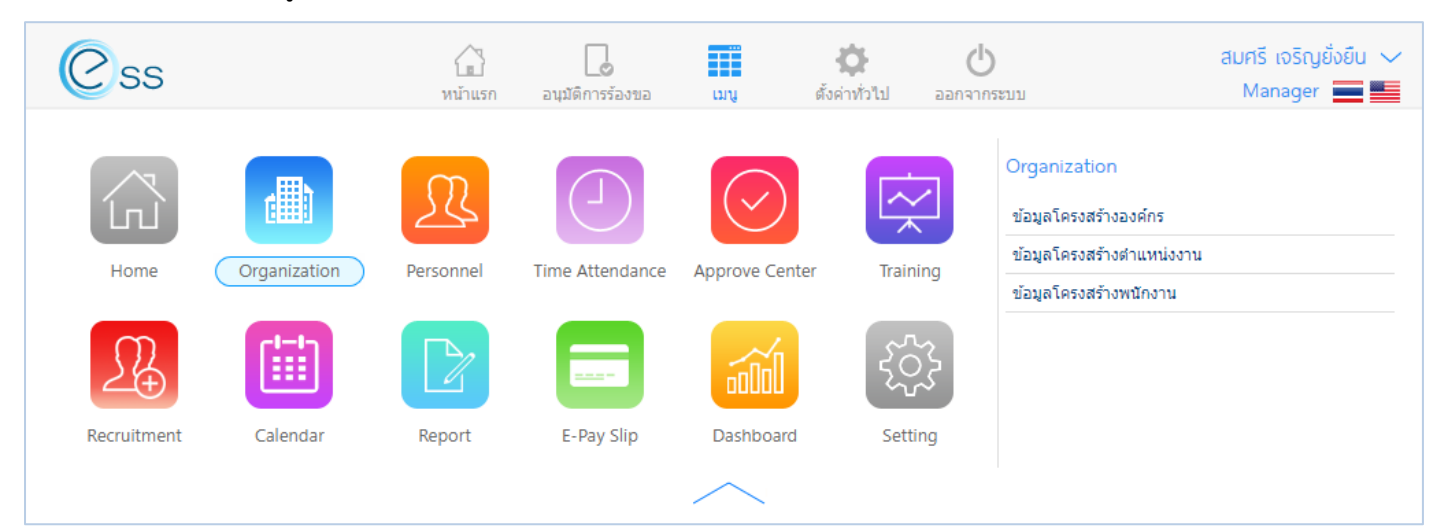

#### Option ตัวเลือกการจัดการข้อมูล

| Option | รายละเอียด                              |
|--------|-----------------------------------------|
| Ģ      | ขยายเต็มจอ (เฉพาะการเลือก View : Chart) |

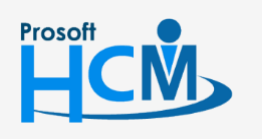

♀ 2571/1 ซอฟท์แวร์รีสอร์ท ถนนรามคำแหง แขวงหัวหมาก เขตบางกะปี กรุงเทพฯ 10240

02-402-6560, 081-359-7687

support@prosofthcm.com

# ข้อมูลโครงสร้างองค์กร

สามารถเลือก View ได้ 2 รูปแบบคือ Chart และ List

## ตัวอย่างการเลือก View : Chart

|                       |                           | ข้อมูลโครงสร้างองค์กร 📮                                |
|-----------------------|---------------------------|--------------------------------------------------------|
| ข้อมูลโครงสร้างองค์กร | ข้อมูลโครงสร้างดำแหน่งงาน | ข้อมูลโครงสร้างพนักงาน                                 |
| หน่วยงาน :            |                           | ⊞ 🔍 ศัมหา สำงศา 🚺                                      |
|                       |                           | View : Chart                                           |
|                       |                           | บริษัท ด้วอย่าง จำกัด   บริษัท ด้วอย่าง จำกัด   บริษาร |
| ฝ่ายบุคคล             |                           | ผ่ายบัญขึ้และการเงิน                                   |
| เยากรบุคคล            | แผนกฝึกอบรม               | แผนกผลิตขึ้นส่วนเกียร์ แผนกประกอบขึ้นส่วนเกียร์        |

หากต้องการเรียกดู Chart แบบเต็มหน้าจอ สามารถ Click 💭 เพื่อเปิด Chart แบบเต็มหน้าจอ และสามารถเลือก 🕃 มุมขวาบนของแต่ละหน่วยงานเพื่อดูองค์กรภายใต้องค์กรหลักได้ หรือ เลือก 🖻 เพื่อซ่อนการแสดงองค์กรภายใต้องค์กรหลัก ตัวอย่างการเลือก View : List

| :                        | ่ [□ 🤇 ศัมหา       | ล้างค่า 1            |                         |
|--------------------------|--------------------|----------------------|-------------------------|
|                          |                    |                      | View : List             |
| ชื่อหน่วยงาน             | ชื่อประเภทหน่วยงาน | ชื่อหน่วยงานหลัก     | ชื่อองค์กร              |
| บริหาร                   | บริหาร             |                      | บริษัท ตัวอย่าง จำกัด   |
| ⊿ ฝ่ายบุคคล              | ฝ่าย               | บริหาร               | บริษัท ตัวอย่าง จำกัด 💙 |
| แผนกสรรหาทรัพยากรบุคคล   | แผนก               | ฝ่ายบุคคล            | บริษัท ด้วอย่าง จำกัด   |
| <mark>แผนกฝึกอบรม</mark> | แผนก               | ฝ่ายบุคคล            | บริษัท ด้วอย่าง จำกัด   |
| ⊿ ฝ่ายบัญชีและการเงิน    | ฝ่าย               | บริหาร               | บริษัท ด้วอย่าง จำกัด   |
| แผนกบัญชี                | แผนก               | ฝ่ายบัญชี่และการเงิน | บริษัท ด้วอย่าง จำกัด   |
| แผนกการเงิน              | แผนก               | ฝ่ายบัญชีและการเงิน  | บริษัท ด้วอย่าง จำกัด   |
| 4 ฝ่ายการผลิต            | ฝ่าย               | บริหาร               | บริษัท ด้วอย่าง จำกัด   |
| แผนกผลิตขึ้นส่วนเกียร์   | แผนก               | ฝ่ายการผลิต          | บริษัท ด้วอย่าง จำกัด   |
| แผนกประกอบขึ้นส่วนเกียร์ | แผนก               | ฝ่ายการผลิต          | บริษัท ด้วอย่าง จำกัด   |
|                          |                    |                      |                         |
|                          |                    |                      |                         |

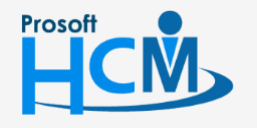

2571/1 ซอฟท์แวร์รีสอร์ท ถนนรามคำแหง แขวงหัวหมาก เขตบางกะปี กรุงเทพฯ 10240

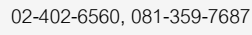

**Q** 

support@prosofthcm.com

www.prosofthcm.com

# ข้อมูลโครงสร้างตำแหน่งงาน

สามารถเลือก View ได้ 2 รูปแบบคือ Chart และ List

## ตัวอย่างการเลือก View : Chart

|                       |                           | ข้อมูลโครงสร้างตำแหน่งงาน         | E E       |
|-----------------------|---------------------------|-----------------------------------|-----------|
| ข้อมูลโครงสร้างองค์กร | ข้อมูลโครงสร้างตำแหน่งงาน | ข้อมูลโครงสร้างพนักงาน            |           |
| หน่วยงาน :            |                           | i≡<br>I⊒ Q ดันหา ล้างคำ           |           |
|                       |                           | View                              | : Chart y |
|                       |                           | ວ<br>บริษัท ด้วอย่าง จำกัด        |           |
|                       |                           | O<br>กรรมการบริหาร                |           |
|                       |                           | ⊂<br>กรรมการผู้จัดการ             |           |
| •                     |                           | C<br>ผู้จัดการฝ่ายบัญขีและการเงิน |           |

หากต้องการเรียกดู Chart แบบเต็มหน้าจอ สามารถ Click 💻 เพื่อเปิด Chart แบบเต็มหน้าจอ และสามารถเลือก 🕃

มุมขวาบนของแต่ละตำแหน่งเพื่อดูตำแหน่งภายใต้บังคับบัญชาได้ หรือ เลือก 금 เพื่อซ่อนการแสดงตำแหน่งภายใต้บังคับบัญชา

#### ตัวอย่างการเลือก View : List

Prosoft

|                        |                           |            | ข้อมูลโครงสร้างต่ | าแหน่งงาน            |                        |            |      |
|------------------------|---------------------------|------------|-------------------|----------------------|------------------------|------------|------|
| ข้อมูลโครงสร้างองค์กร  | ข้อมูลโครงสร้างดำแหน่งงาน | ข้อมูลโครง | สร้างพนักงาน      |                      |                        |            |      |
| น่วยงาน :              |                           | IE         |                   |                      |                        |            |      |
| แหน่งงาน :             |                           | i≣ Q       | ล้นหา ล้างค่า     | ]                    |                        |            |      |
|                        |                           |            |                   |                      |                        | View :     | List |
|                        | ชื่อดำแหน่งงาน            |            | i                 | ชื <b>่อหน่วยงาน</b> |                        | ชื่อองค์กร |      |
| กรรมการบริหาร          |                           |            |                   |                      | ใช้กับทุกองค์กรในเครือ |            | A    |
| 4 กรรมการผู้จัดการ     |                           |            |                   |                      | ใช้กับทุกองค์กรในเครือ |            |      |
| ุ 4 ผู้จัดการฝ่ายบุคคล |                           |            |                   |                      | ใช้กับทุกองค์กรในเครือ |            |      |
| เจ้าหน้าที่สวัสดิ      | การและเงินเดือน           |            |                   |                      | ใช้กับทุกองค์กรในเครือ |            |      |
| เจ้าหน้าที่สรรหา       | านุคลากร                  |            |                   |                      | ใช้กับทุกองค์กรในเครือ |            |      |
| เจ้าหน้าที่ฝึกอบ       | รมพนักงาน                 |            |                   |                      | ใช้กับทุกองค์กรในเครือ |            |      |
| 4 ผู้จัดการฝ่ายบัญชีแ  | ละการเงิน                 |            |                   |                      | ใช้กับทุกองค์กรในเครือ |            |      |
| เจ้าหน้าที่แผนก        | บัญชี                     |            |                   |                      | ใช้กับทุกองค์กรในเครือ |            |      |
| เจ้าหน้าที่ฝ่ายก       | ารเงิน                    |            |                   |                      | ใช้กับทุกองค์กรในเครือ |            |      |
| 4 ผู้จัดการฝ่ายผลิต    |                           |            |                   |                      | ใช้กับทุกองค์กรในเครือ |            |      |
| เจ้าหน้าที่รับ - ส     | ึ่งเอกสาร                 |            |                   |                      | ใช้กับทุกองค์กรในเครือ |            |      |
| 4 หัวหน้าผลิตชิ้นส     | ส่วนเกียร์                |            |                   |                      | ใช้กับทุกองค์กรในเครือ |            |      |
|                        | โตขึ้นส่วนเกียร์          |            |                   |                      | ใช้กับทุกองค์กรในเครือ |            |      |
| เจ้าหน้าที่ผลิ         |                           |            |                   |                      | ใช้กับทกองค์กรในเครือ  |            |      |

www.prosofthcm.com

♀ 287 หมู่ 5 ต.สันทรายน้อย อ.สันทราย จ.เชียงใหม่ 50210

# ข้อมูลโครงสร้างพนักงาน

สามารถเลือก View ได้ 3 รูปแบบคือ Chart, List และ Card

## ตัวอย่างการเลือก View : Chart

|                             |                           | ข้อมูลโครงสร้างพนักงาน                                |        | Ē       |
|-----------------------------|---------------------------|-------------------------------------------------------|--------|---------|
| ข้อมูลโครงสร้างองค์กร       | ข้อมูลโครงสร้างดำแหน่งงาน | ข้อมูลโครงสร้างพนักงาน                                |        |         |
| หน่วยงาน :<br>รหัสพนักงาน : |                           | !≡<br>≅ Qศันหา ล้างค่า                                |        |         |
|                             |                           |                                                       | View : | Chart • |
|                             |                           | C<br>60-003<br>นางสมศรี เจริญยั<br>ผู้จัดการฝ่ายบุคคล |        |         |
| 1                           |                           |                                                       |        | •       |

หากต้องการเรียกดู Chart แบบเต็มหน้าจอ สามารถ Click 💭 เพื่อเปิด Chart แบบเต็มหน้าจอ และสามารถเลือก 🕃 มุมขวาบนของพนักงานแต่ละคนเพื่อดูตำแหน่งใต้บังคับบัญชาได้ หรือ เลือก 🖻 เพื่อซ่อนการแสดงพนักงานภายใต้บังคับบัญชา ตัวอย่างการเลือก View : List

|                             |                           | ข้อมูลโครงสร้างพนักงาน             | I                      |             |   |
|-----------------------------|---------------------------|------------------------------------|------------------------|-------------|---|
| ข้อมูลโครงสร้างองค์กร       | ข้อมูลโครงสร้างดำแหน่งงาน | ข้อมูลโครงสร้างพนักงาน             |                        |             |   |
| หน่วยงาน :<br>รหัสพนักงาน : |                           | IE<br>IE Q คันหา ล้างค่า           |                        |             |   |
|                             |                           |                                    |                        | View : List | • |
| รหัสพนักงาน                 | ชื่อพนักงาน               | ชื่อดำแหน่งงาน                     | ชื่อหน่วยงาน           | วันเกิด     |   |
| 4 60-001                    | สมศักดิ์ เจริญยั่งยืน     | กรรมการบริหาร                      | บริหาร                 | 04/01/2503  | * |
| <b>4</b> 60-002             | สมรักษ์ เจริญยั่งยืน      | กรรมการผู้จัดการ                   | บริหาร                 | 10/02/2515  |   |
| 4 60-003                    | สมศรี เจริญยั่งยืน        | ผู้จัดการฝ่ายบุคคล                 | ฝ่ายบุคคล              | 05/03/2516  |   |
| 60-006                      | นางสาวสมฤดี รักษา         | เจ้าหน้าที่สวัสดิการแล             | แผนกสรรหาทรัพยากรบุคคล | 06/07/2520  |   |
| 60-013                      | นางสาวกานดา กาไช          | เจ้าหน้าที่ฝึกอบรมพนักงาน          | แผนกฝึกอบรม            | 31/12/543   |   |
| 60-014                      | มลฤดี ดวงแก้ว             | เจ้าหน้าที่สรรหาบุคลากร            | แผนกสรรหาทรัพยากรบุคคล | 31/12/543   |   |
| 61-001                      | ปรีชา นาดี                | เจ้าหน้าที่รับ - ส่งเอ             | ฝ่ายบุคคล              | 31/12/543   |   |
| 61-002                      | มกรา ชาญชัย               | เจ้าหน้าที่รับ - ส่งเอ             | ฝ่ายบุคคล              | 31/12/543   |   |
| # 60-004                    | สมสมร โชคดี               | ผู้จัดการฝ่ายบัญชีและก             | ฝ่ายบัญชีและการเงิน    | 25/09/2518  |   |
| 60-007                      | สมใจ ใฝ่ดี                | เจ้าหน้าที่แผนกบัญชี               | แผนกบัญชี              | 06/09/2522  |   |
| 60-012                      | กรกฏ หวานดี               | เจ้าหน้าที่ฝ่ายการเงิน แผนกการเงิน |                        | 31/12/543   |   |
| 60-018                      | กรองแก้ว พิกุล            | เจ้าหน้าที่ฝ่ายการเงิน             | แผนกบัญชี              | 31/12/543   |   |
| 4 60-005                    | สมหมาย การดี              | ผู้จัดการฝ่ายผลิต                  | ฝ่ายการผลิต            | 31/07/2519  |   |
| 4 60-008                    | สมจิต รักดี               | ห้วหน้าผลิตขึ้นส่วนเกียร์<br>      | แผนกผลิตขึ้นส่วนเกียร์ | 30/06/2522  | - |

Prosoft

♀ 2571/1 ซอฟท์แวร์รีสอร์ท ถนนรามคำแหง แขวงหัวหมาก เขตบางกะปี กรุงเทพฯ 10240

♀ 287 หมู่ 5 ต.สันทรายน้อย อ.สันทราย จ.เซียงใหม่ 50210

02-402-6560, 081-359-7687

Π

support@prosofthcm.com www.prosofthcm.com

|                                                                                                    |                                                                                                    | ĩ                                                                                                    | iอมูลโครงสร้างพนักงาเ                                                                                                    | IJ |                                                                                                    |                                                                                                    |        |
|----------------------------------------------------------------------------------------------------|----------------------------------------------------------------------------------------------------|----------------------------------------------------------------------------------------------------|----------------------------------------------------------------------------------------------------|----|----------------------------------------------------------------------------------------------------|----------------------------------------------------------------------------------------------------|--------|
| ข้อมูลโครงสร้างองค่                                                                                                    | ักร ข้อมูลโครงสร้างด่าแหน่งงาน                                                                                                    | ข้อมูลโครงสร้า                                                                                        | งพนักงาน                                                                                                    |    |                                                                                                    |                                                                                                    |        |
| หน่วยงาน :<br>รหัสพนักงาน :                                                                                                    |                                                                                                    | :≣<br>:≣ Q ศัม                                                                                        | ทา ส้างต่า                                                                                                    |    |                                                                                                    |                                                                                                    |        |
|                                                                                                    |                                                                                                    |                                                                                                    |                                                                                                    |    |                                                                                                    | View :                                                                                                    | Card • |
|                                                                                                    |                                                                                                    |                                                                                                    | no image                                                                                                    |    |                                                                                                    | no image                                                                                                    | Í      |
| รหัสพนักงาน<br>ชื่อทันกงาน<br>ชื่อตำแหน่งงาน<br>Org Unit<br>หัวหน้างาน<br>วันที่เริ่มงาน<br>วันที่เริ่มงาน<br>วันเกิด<br>โทรศัพท์<br>อีเมล์ | : 60-003<br>: สมศรี เจริญยังยืน<br>: ผู้จัดการฝ่ายบุคคล<br>: สมรักษ์ เจริญยังยืน<br>: 01/01/2525<br>: 05/03/2516<br>:-<br>: porntiwa@prosofthcm.com | รหัสพนักงาน<br>ข้อพนักงาน<br>ข้อตำแหน่งงาน<br>Org Unit<br>หัวหน้างาน<br>วันเกิด<br>โทรศัพท์<br>อิเมล์ | : 60-004<br>: สมสมร โชคดี<br>: ผู้จัดการฝ่ายบัญขึ้แ<br>: ฝ่ายบัญขึ้และการเงิน<br>: สมรักษ์ เจริญขั่งขึ้น<br>: 01/01/2525<br>: 25/09/2518<br>: - |    | รทัสพนักงาน<br>ชื่อพนักงาน<br>ชื่อต่าแหน่งงาน<br>Org Unit<br>หัวหน้างาน<br>วันทีเริ่มงาน<br>วันเกิด<br>โทรศัพท์<br>อีเมล์ | : 60-005<br>: สมหมาย การดี<br>: ผู้จัดการฝ่ายผลิต<br>: ฝ่ายการผลิต<br>: สมรักษ์ เจริญยั่งยืน<br>: 01/01/2525<br>: 31/07/2519<br>: -<br>: - |        |
|                                                                                                    |                                                                                                    |                                                                                                    |                                                                                                    |    |                                                                                                    |                                                                                                    | -      |

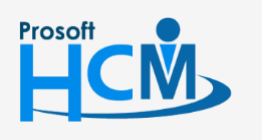

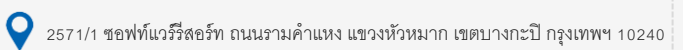

02-402-6560, 081-359-7687

support@prosofthcm.com

www.prosofthcm.com